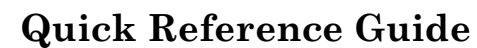

Version 4.3.2

# Manage Notifications Preferences

### **Manage Physician Notifications**

Dignity Health

1. Select **My Account** from the navigation menu and then **Manage Notifications**.

 Service Requests
 PDF Create Queue
 Reports
 Patient Portal
 My Account

 Profile
 Snippets Admin
 Manage Notifications

- Select your Notification Alert preferences for email (optional – only complete if email alerts are desired).
  - a. Use email and mobile information from the user profile
    - The **Email Address** field auto populates with the email address currently on file within the system.
    - Note: when the email address is updated or changed in this option, the email address is updated in the system.
  - b. Use alternate email and mobile information
    - Provides the ability to enter an alternate contact information other than what is currently on file within the system.

## **User Notification Information**

- Use email and mobile information from my user profile
- O Use alternate email and mobile information
- 3. Select your **Notification Alert** preferences for **mobile** (optional only complete if text alerts are desired.
- 4. Select your Mobile Carrier.

|                      | Mobile Carrier:            | Select a carrier |
|----------------------|----------------------------|------------------|
| Mobile Phone Number: |                            |                  |
| Re-ent               | er Mobile Phone<br>Number: |                  |

- 5. Enter your **Mobile Phone Number** and then **Re-enter Mobile Phone Number** to confirm.
- 6. If an alternate email and mobile option is selected, enter an **Email Address** and then **Re-enter Email Address** to confirm.

## **User Notification Information**

O Use email and mobile information from my user profile

| • Use alternate email   | il and mobile information |
|-------------------------|---------------------------|
| Email Address:          |                           |
| Re-enter Email Address: |                           |

7. Select **Save** to lock in entries.

## **Physician Notification Options**

- 1. Select the **check box** of the desired delivery option for each notification type.
  - \* Email— an email is sent to the email address listed in the **User Notification** section.
  - \* SMS an SMS, or text message, is sent to the mobile phone number listed in the **User Notification** section.
  - \* Both Email and SMS check boxes can be selected for the same notification type if desired.

#### **Physician Notification Options**

|               | Email        | SMS          |
|---------------|--------------|--------------|
| Admission     | $\checkmark$ |              |
| Notification: | •            |              |
| Discharge     |              |              |
| Notification: | $\checkmark$ |              |
| Emergency     |              |              |
| Room          |              | $\checkmark$ |
| Notification: |              | -            |
| Results       | _            | _            |
| Notification: |              | $\checkmark$ |
|               |              |              |

2. Select Save to continue.